- UZAKTAN ÖĞRETİM SÜRECİNDE, BÜTÜN SINAV-ÖDEV-RAPOR TESLİMLERİ OBS SİSTEMİ ÜZERİNDEN GERÇEKLEŞTİRİLECEKTİR.
- ÖĞRENCİLER OBS SİSTEMİNE SINAVLARINI YÜKLERKEN, İLGİLİ DERSİN SINAV PROGRAMINDA BELİRTİLEN SINAV BİTİŞ TARİHİ VE SAATİNDEN ÖNCE SINAVLARINI SİSTEME YÜKLEMİŞ OLMASI GEREKMEKTEDİR. BU SÜRENİN GEÇİRİLMESİ DURUMUNDA ÖĞRENCİNİN SINAVI-ÖDEVİ TESLİM ALINAMAYACAKTIR. ÖĞRENCİLERİMİZE, SİSTEMDE YAŞANABİLECEK YOĞUNLUKLAR VE İNTERNET KESİNTİLERİ GÖZ ÖNÜNDE BULUNDULARAK SINAV BİTİŞ SAATİNDEN EN AZ 1 SAAT ÖNCE SINAV-ÖDEV YÜKLEME İŞLEMLERİNE BAŞLAMALARI ÖNERİLMEKTEDİR.
- OBS SİTEMİ ÜZERİNDEN ÖDEV-SINAV TESLİMİ YAPMAK İÇİN AŞAĞIDAKİ ADIMLARIN SIRA İLE TAKİP EDİLMESİ GEREKMEKTEDİR.
- 1) **ADIM-1:** Öğrenci numaranız ve şifreniz ile OBS sistemine giriş yapınız.

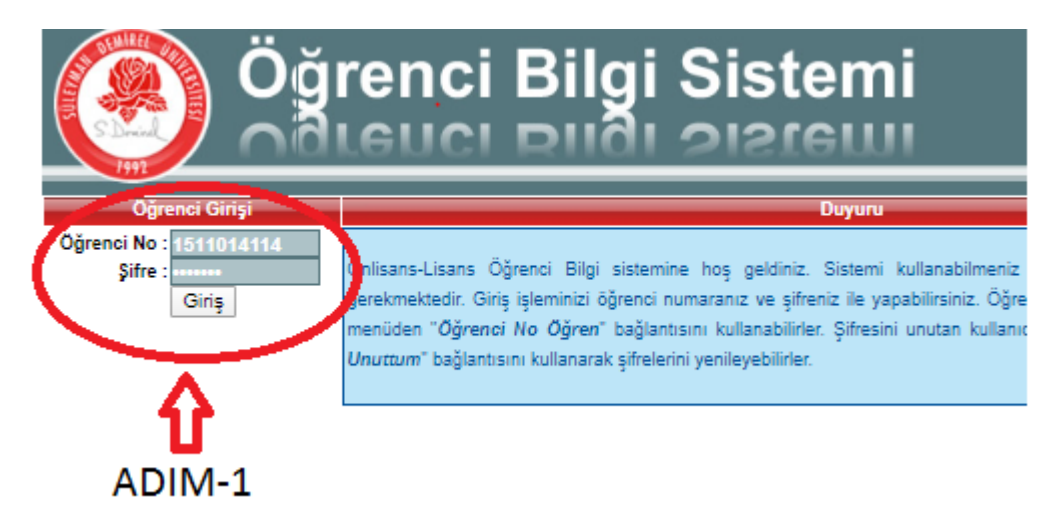

2) **ADIM-2:** "Uzaktan Öğretim Sınav Takip Modülü" sekmesini seçerek bu dönem almış olduğunuz dersleri listeleyiniz.

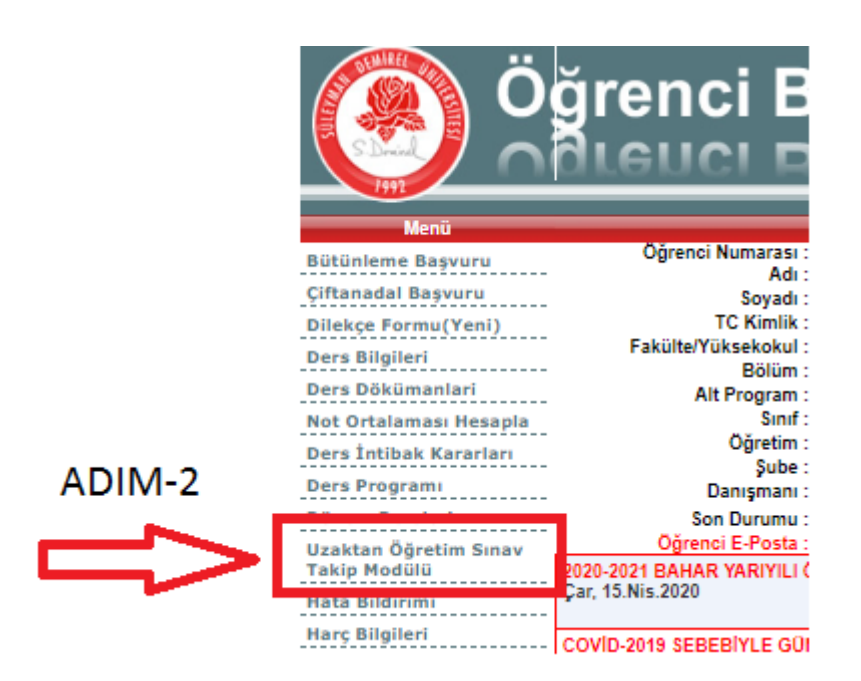

3) **ADIM-3:** Karşınıza gelen dönem ders bilgileri listesinden sınavınıödevini yükleyeceğiniz dersi seçiniz.

|          | Dönem Dersleri                                                                        |                                    |  |  |  |  |  |  |
|----------|---------------------------------------------------------------------------------------|------------------------------------|--|--|--|--|--|--|
|          | кор                                                                                   | A SIL DER S BILGILERI              |  |  |  |  |  |  |
|          | <u>SEÇ</u> MAK-204                                                                    | Elektrik-Elektronik Bilgisi        |  |  |  |  |  |  |
| ADIM-3   | <u>SEÇ</u> MAK-210                                                                    | Mukavemet                          |  |  |  |  |  |  |
| -        | SEC MAK-214                                                                           | Dinamik                            |  |  |  |  |  |  |
| $\simeq$ | <u>SEÇ</u> AK-306                                                                     | Makine Elemanları II               |  |  |  |  |  |  |
|          | <u>SEÇ</u> MAK-330                                                                    | MT1-Sonlu Elemanlar Metoduna Giriş |  |  |  |  |  |  |
|          | SEÇ MAK-402                                                                           | Bitirme Ödevi II                   |  |  |  |  |  |  |
|          | <u>SEÇ</u> MAK-404                                                                    | Staj II                            |  |  |  |  |  |  |
|          | <u>SEÇ</u> MAK-408                                                                    | Mühendislik Tasarımı II            |  |  |  |  |  |  |
|          | <u>SEÇ</u> MAK-422                                                                    | MT3-Alışılmamış İmal Usulleri      |  |  |  |  |  |  |
|          | <u>SEÇ</u> MAK-528                                                                    | MT3-Endüstriyel Otomasyon          |  |  |  |  |  |  |
|          | Seçili Dersin Uzaktan Öğretim Sınav Biligleri                                         |                                    |  |  |  |  |  |  |
|          | Öğretim Elemanı Sınav Açıklaması                                                      |                                    |  |  |  |  |  |  |
|          | Sisteme Dosya Yükleme                                                                 |                                    |  |  |  |  |  |  |
|          | Seçilen Sınava Cevap Kağıdı Yükle                                                     |                                    |  |  |  |  |  |  |
|          | BU DERSE YÜKLEDIĞİNİZ CEVAP KAĞIDI ADETİ:<br>YÜKLENEN CEVAP KAĞIDINI ÖĞRETİM ELEMANI: |                                    |  |  |  |  |  |  |

4) ADIM-3: Ders seçimi yapıldıktan sonra seçilen ders için hangi tür sınavlar yapılacağı / sınavların yüzdeleri / sınav başlangıç tarihisaati ve sınav bitiş tarihi-saati bilgileri görülebilecektir. Dersin öğretim üyesi tarafından verilen sınav ve ödev dokümanları sınav başlangıç ve bitiş tarihi-saatleri arasında görünür hale gelecektir. Bu tarihler ve saatler arasında gözüken sınav-ödev dokümanlarını indir butonunu kullanarak indirebilirsiniz. **Not:** İndirme işleminde sıkıntı yaşıyorsanız farklı browserler (crome, mozilla, firefox vb.) kullanın.

|                                          |                            | Dönem         | Dersleri             |                  |                  |                  |                |                |       |     |      |     |
|------------------------------------------|----------------------------|---------------|----------------------|------------------|------------------|------------------|----------------|----------------|-------|-----|------|-----|
| KOD                                      |                            |               | ASIL DER             | S BÍLGÍLE        | RÍ               |                  |                |                |       |     |      |     |
| SEÇ MAK-204 Elektri                      | k-Elektronik Bilgisi       |               |                      |                  |                  |                  |                |                |       |     |      |     |
| SEC MAK-210 Mukav                        | emet                       |               |                      |                  |                  |                  |                |                |       |     |      |     |
| SEC MAK-214 Dinam                        | ik                         |               |                      |                  |                  |                  |                |                |       |     |      |     |
| SEÇ MAK-306 Makin                        | e Elemanları II            |               |                      |                  |                  |                  |                |                |       |     |      |     |
| SEÇ MAK-330 MT1-9                        | onlu Elemaniar Metoduna    | a Giriş       |                      |                  |                  |                  |                |                |       |     |      |     |
| SEC MAK-402 Bitirm                       | e Ödevi II                 |               |                      |                  |                  |                  |                |                |       |     |      |     |
| SEÇ MAK-404 Staj II                      |                            |               |                      |                  |                  |                  |                |                |       |     |      |     |
| SEC MAK-408 Müher                        | idislik Tasarımı II        |               |                      |                  |                  |                  |                |                |       |     |      |     |
| SEC MAK-422 MT3-4                        | lışılmamış İmal Usulleri   |               |                      |                  |                  |                  |                |                |       |     |      |     |
| SEÇ MAK-528 MT3-8                        | ndüstriyel Otomasyon       |               |                      |                  |                  |                  |                |                |       |     |      |     |
|                                          | Seçili Dersir              | n Uzaktan     | Öğretim S            | inav Biliş       | gleri            |                  |                |                |       |     |      |     |
| Seçili Dersin Sınav                      | Dosyalari                  | Sınav<br>Türü | Sınav<br>Sekli       | Sınav<br>Yüzdesi | Sınav<br>Baslama | Başlama<br>Saati | Sinav<br>Bitis | Bitiş<br>Saati |       |     |      |     |
| <u>seç</u> 🗋                             |                            | Vize          | Ödev                 | 50               | 19.04.2020       | 00:00            | 22.04.2020     | 00:00          | İndir |     |      |     |
| <u>seç</u> 🗋 -                           |                            | Final         | Ödev                 | 50               | 20.04.2020       | 00:00            | 05.06.2020     | 00:00          | İndir |     | ADIN | 1-4 |
| <u>seç</u> 🗋 -                           |                            | Bütünleme     | Ödev                 | 50               | 20.04.2020       | 00:00            | 26.06.2020     | 00:00          | İndir |     |      |     |
| SEC MAK_306_26/5238/93                   | 5944b492fcc871fc60a221.pdf | Vize          | Ödev                 | 50               | 24.04.2020       | 00:00            | 03.05.2020     | 23: 5          | İndir | > < |      |     |
| <u>seç</u> D                             |                            | Final         | Ödev                 | 25               | 30.05.2020       | 00:00            | 04.06.2020     | 00:00          | Them. |     |      |     |
| <u>seç</u> 🗅                             |                            | Final         | Çevrimdışı<br>Klasik | 25               | 12.06.2020       | 10:00            | 13.06.2020     | 10:00          | İndir |     |      |     |
| SEC 🗋                                    |                            | Bütünleme     | Ödev                 | 25               | 22.06.2020       | 00:00            | 26.06.2020     | 00:00          | İndir |     |      |     |
| seç 🗅                                    |                            | Bütünleme     | Çevrimdışı<br>Klasik | 25               | 03.07.2020       | 10:00            | 04.07.2020     | 10:00          | İndir |     |      |     |
|                                          | Öğretir                    | n Eleman      | ı Sınav Açı          | klaması          |                  |                  |                |                |       |     |      |     |
|                                          | Si                         | steme Do      | sva Yükle            | me               |                  |                  |                |                |       |     |      |     |
| Seçilen Sınava Cevap Kağıdı Yükle        |                            |               |                      |                  |                  |                  |                |                |       |     |      |     |
| YÜKLENEN CEVAP KAĞIDINI ÖĞRETİM ELEMANI: |                            |               |                      |                  |                  |                  |                |                |       |     |      |     |

5) ADIM-5: Seçili dersin hangi sınavı ya da ödevi yüklenecek ise o ödev yada sınav, listeden seçilmelidir, ardından "Seçilen sınava cevap kağıdı yükle" butonu ile ilgili dersin sınavı yada ödev cevabının yüklenmesi işlemi başlatılmalıdır.

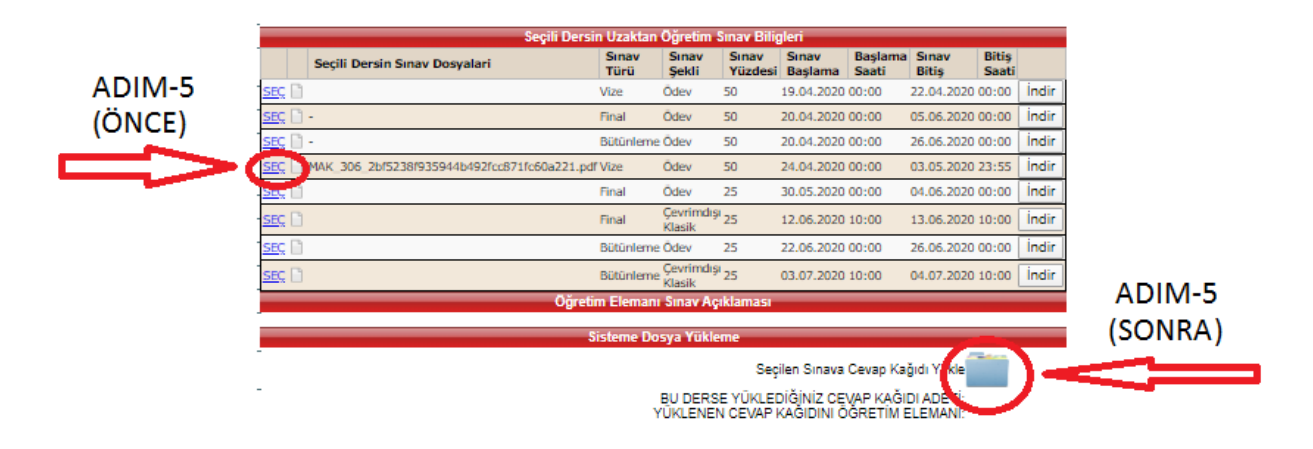

6) ADIM-6: "Seçilen sınava cevap kağıdı yükle" butonu seçildikten sonra karşınıza çıkan dosya yükleme sayfasından, önce yüklemek istediğiniz dosya seçilmeli, ardından dosya yükle butonuna basılmalıdır.

**NOT:** Sınav cevabı dosyası tek bir pdf dosyası olarak yüklenmelidir. Elde hazırlanan cevaplar Adobe Scan gibi bir cep telefonu uygulaması ile cevap sayfalarının fotoğrafları sıra ile çekilerek tek bir pdf dosyasına dönüştürülebilir.

|                  | Öğrenci Sınav Dosyası Yükleme                         |                         |         |  |  |  |  |  |
|------------------|-------------------------------------------------------|-------------------------|---------|--|--|--|--|--|
| $ \sim $         | Dosya Seç Dosya seçilmedi Di                          | osya Yükle/Upload       |         |  |  |  |  |  |
| ADIM-6<br>(ÖNCE) | Dersin Sınav Bilgisi:MAK_308-Vize-Ödev                |                         |         |  |  |  |  |  |
|                  | 🕕 Lütfen Dosya Seçiniz                                |                         | ADIM-6  |  |  |  |  |  |
|                  | İşlem<br>Yükleme Boyutu<br>Dosya Adı                  | 0%<br>Byte<br>Dosya Adı | (SONRA) |  |  |  |  |  |
|                  | Dosya yüklerken yanlışlık oldu ise tekrar yükleyiniz. |                         |         |  |  |  |  |  |
|                  | Yüklenen Dosyalar                                     |                         |         |  |  |  |  |  |
|                  | Dosya                                                 | Boyut Sil               |         |  |  |  |  |  |
|                  | Dosya Yok/No file uploaded                            |                         |         |  |  |  |  |  |
|                  | ToplamDosya: 0                                        | Toplam Boyut: 0 K       |         |  |  |  |  |  |